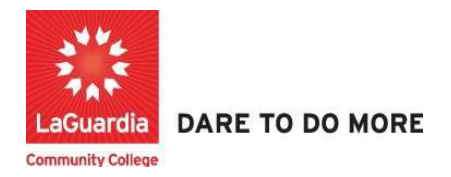

## How to Access Course Reports

Below is the link and instructions to access the Quicktools module that will allow to access course and students detailed reports.

## Instructions

- 1. Please contact your program manager as they will provide credentials for you to login via e-mail.
- 2. On your web browser & go to the Quicktools link <u>https://qt.xendirect.com/laguardia/index.cfm</u>
- 3. Enter your credentials for Quicktools

| Login                                |  |
|--------------------------------------|--|
| Username                             |  |
| acevedosrp1                          |  |
| Password                             |  |
| Login                                |  |
| Forgot Username?<br>Forgot Password? |  |

\* Regarding the password we advice you to either change your password once you have successfully logged in or click on the forgot password at Quicktools main page in order for the system to send you an e-mail with a link to set the password.

4. Upon login you will be taken directly to page with the courses, select the course from the list or access the **Course List** link found on the left side Menu panel, in order to access the preferred student roster.

|                              |                          |                           |            |            | Jeanne Connolly   | Logou |
|------------------------------|--------------------------|---------------------------|------------|------------|-------------------|-------|
| Menu                         | Courses/News Instruction | ns                        |            |            |                   |       |
| Dashboard<br>Course List     | News Headlines           |                           |            |            |                   |       |
| Course Proposal<br>Documents | Current Courses          | Start-End Times           |            |            |                   |       |
| Heln                         | Offered                  |                           |            |            |                   |       |
| (isip                        | 05PLMFAML1W20            | CAPP Plumbing             | 07/15/2020 | 04/21/2021 |                   |       |
|                              | PLUM101W20.T23.1         | Plumbing 1                | 01/06/2021 | 04/30/2021 | 04:30 PM-09:30 PM | 1     |
|                              | TELC100W21.T12.01.00     | Intensive English Program | 01/08/2021 | 03/19/2021 | 08:45 AM-12:45 PM | 1     |

 Once you select the course you will see a list of tabs please select the Enrollment tab the Reports tab which will contain a list of reports that can be used to view detailed information about the registration, attendance notes and grades. Select the report that you would like to view.

| Menu            | Enrollments Reports Grades/H | ours/Notes Daily Attendance Instructions                     |  |  |  |  |
|-----------------|------------------------------|--------------------------------------------------------------|--|--|--|--|
| Dashboard       | Report                       | Description                                                  |  |  |  |  |
| Course List     | Attendance_Daily             | Daily Attendance Records by Client.                          |  |  |  |  |
| News            | Client_Classification        | Client Classifications with Medical/Allergy and Contact info |  |  |  |  |
| Course Proposal | Enrollment_List              | Enrollment List with Contact Info                            |  |  |  |  |
| Documents       | Enrollment_Notes             | Enrollment Notes                                             |  |  |  |  |
| Change Password | Enrollment_QuickList         | Enrollment QuickList                                         |  |  |  |  |
| Edit Profile    | Course_eval_analysis         | Evaluation Analysis                                          |  |  |  |  |
| Help            | Course_eval                  | Individual Evaluation Forms                                  |  |  |  |  |
|                 | Course_eval_results          | Aggregate Evaluation Responses                               |  |  |  |  |
|                 | Roster_14Classes             | 14 Class Attendance Roster                                   |  |  |  |  |
|                 | Roster_BiWeekMF              | 2 Week Attendance Roster Mon-Fri                             |  |  |  |  |
|                 | Roster_BiWeekMS              | 2 Week Attendance Roster Mon-Sun                             |  |  |  |  |
|                 | Roster_5Week                 | 5 Week Attendance Roster                                     |  |  |  |  |
|                 | Roster_Daily_Signin          | 1 Day Attendance Roster with Signature Area                  |  |  |  |  |
|                 | Roster_Monthly               | 1 Full Month Attendance Roster                               |  |  |  |  |
|                 | Roster_NumClasses            | Attendance Roster with Columns Per Day                       |  |  |  |  |
|                 | Roster_Total_Row             | 1 Week Attendance Perter Men Sun                             |  |  |  |  |
|                 | Roster_WeekM5                | 1 Week Attendance Roster Mon Fri                             |  |  |  |  |
|                 |                              |                                                              |  |  |  |  |

| di 🔁 📴       | 4 4 <b>H</b> 1 | Daily A | 4 Main Report                        | ♥                           |            | ₩ 100% ♥                                 |            | LaGua                                  | rdia Con                           | munity Coll             | ege            |        |      |                 |
|--------------|----------------|---------|--------------------------------------|-----------------------------|------------|------------------------------------------|------------|----------------------------------------|------------------------------------|-------------------------|----------------|--------|------|-----------------|
|              | From           | 07/15/2 | 020 to 04/21/202                     | 1                           |            |                                          |            | LaGuard                                | ia Commu                           | nity College            | ACE            |        |      |                 |
| Client Name  | Client ID      | Grade   | Home School                          | Course                      | Period     | Title                                    |            | Session                                | Current<br>Status                  | Attendance<br>Date/Time | Attend<br>Code | Credit | Time | Normal<br>Hours |
| Corona, Raul |                |         |                                      |                             |            |                                          |            |                                        |                                    |                         |                |        |      |                 |
| Corona, Raul | ACE100013      |         |                                      | 05PLMFAML1W20               |            | CAPP Plumbing                            |            | Winter 2020                            | Active                             | 12/2/20 (Wed)           | AT             | 1.0    |      | 3.00            |
| Corona, Raul | ACE100013      |         |                                      | 05PLMFAML1W20               |            | CAPP Plumbing                            |            | Winter 2020                            | Active                             | 12/3/20 (Thu)           | TE             | 1.0    |      | 2.00            |
| Corona, Raul | ACE100013      |         |                                      | 05PLMFAML1W20               |            | CAPP Plumbing                            |            | Winter 2020                            | Active                             | 12/4/20 (Fn)            | AT             | 1.0    |      | 4.00            |
| Corona, Raul | ACE100013      |         |                                      | 05PLMFAML1W20               |            | CAPP Plumbing                            |            | Winter 2020                            | Active                             | 12/9/20 (Wed)           | AT             | 1.0    |      | 3.00            |
| Corona, Raul | ACE100013      |         |                                      | 05PLMFAML1W20               |            | CAPP Plumbing                            |            | Winter 2020                            | Active                             | 12/15/20 (Tue)          | AT             | 1.0    |      | 3.00            |
| Corona, Raul | ACE100013      |         |                                      | 05PLMFAML1W20               |            | CAPP Plumbing                            |            | Winter 2020                            | Active                             | 12/17/20 (Thu)          | AT             | 1.0    |      | 3.00            |
| Corona, Raul | ACE100013      |         |                                      | 05PLMFAML1W20               |            | CAPP Plumbing                            |            | Winter 2020                            | Active                             | 12/21/20 (Mon)          | AT             | 1.0    |      | 3.00            |
| Corona, Raul | ACE100013      |         |                                      | 05PLMFAML1W20               |            | CAPP Plumbing                            |            | Winter 2020                            | Active                             | 1/4/21 (Mon)            | TU             | 1.0    |      | 1.00            |
| Corona, Raul | ACE100013      |         |                                      | 05PLMFAML1W20               |            | CAPP Plumbing                            |            | Winter 2020                            | Active                             | 1/5/21 (Tue)            | AT             | 1.0    |      | 3.00            |
| Corona, Raul | ACE100013      |         |                                      | 05PLMFAML1W20               |            | CAPP Plumbing                            |            | Winter 2020                            | Active                             | 1/6/21 (Wed)            | LE             | 0.5    |      | 2.00            |
|              | Days recorded: | 10      | Days attended (a<br>Days attended (o | ctual): 10.0<br>redit): 9.5 | Day<br>Day | s absent (actual):<br>s absent (credit): | 0.0<br>0.0 | Days tardy left (<br>Days tardy left ( | early (actual):<br>early (credit): | 3.0<br>0.5              | Total F        | lours: |      | 27.00           |

6. The report will open on another web page tab and the data will be available.

Davidson Dulais

7. At the top left corner the icon to export the report will be present.

| - |                |      |   | -    | _                      |               |       |
|---|----------------|------|---|------|------------------------|---------------|-------|
|   | 🝊 🚼 🛛 н        |      | ► | H 1  | / 4 Main Report 💙      | <i>i</i> h 10 | 0% 🗸  |
| [ | Export this re | port | ] | -    | aily Attendance        |               | LaG   |
|   |                |      | · | From | /15/2020 to 04/21/2021 |               | LaGua |

8. The following pop up window will show up and the file format for the document can be changed to what is desired and follow to press ok to download the file.

|              | renegrade com/Crystal                         | ReportsVie                      |         | =        |
|--------------|-----------------------------------------------|---------------------------------|---------|----------|
| admens       | cenegrade.com/crystar                         | Reportsvit                      |         | -        |
| File Format: | Crystal Reports (RPT)<br>Crystal Reports (RPT | )                               |         | <b>,</b> |
| -            | Adobe Acrobat (PDF)<br>Microsoft Excel 97-20  | )<br>000 (XLS)<br>000 - Data Or | w (XLS) |          |
| Page Range:  | Microsoft Word (RTF)<br>Microsoft Word - Edit | )<br>able (RTF)                 | ., (,   |          |
|              | From: 1                                       | To: 1                           |         |          |
|              |                                               |                                 |         |          |
|              |                                               | OK                              | Cancel  |          |

a. Once the file has been exported it in the format you would like open from the folder you have selected to download.